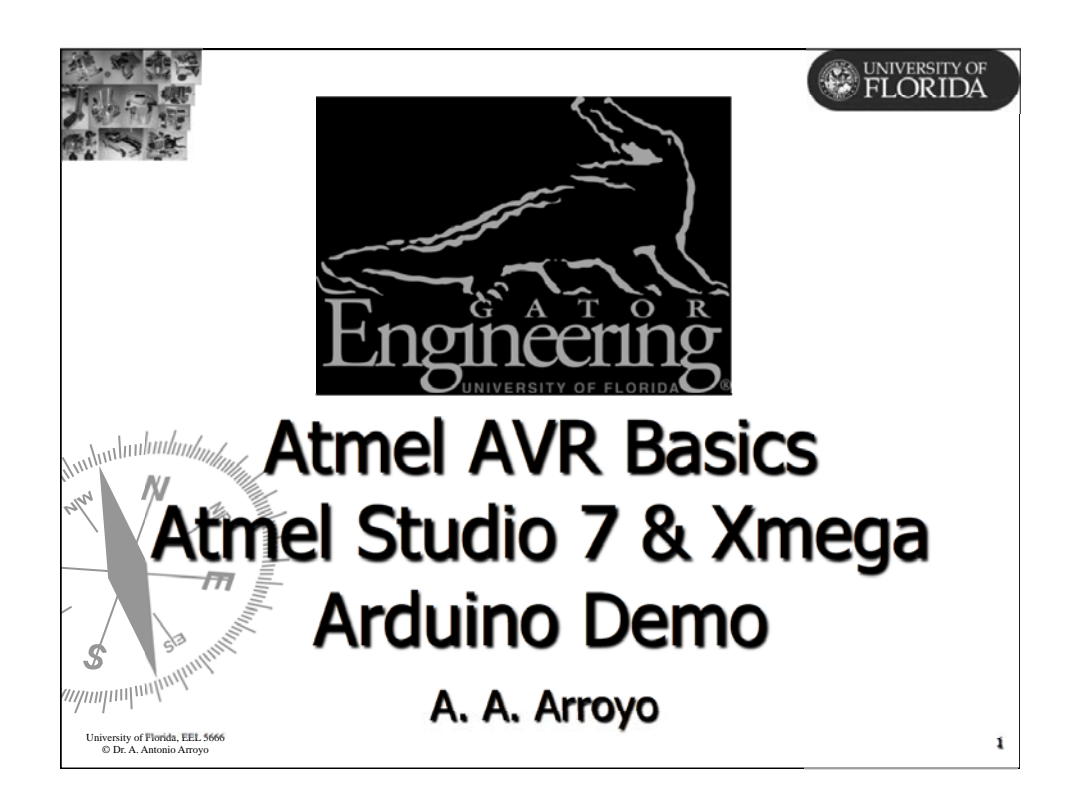

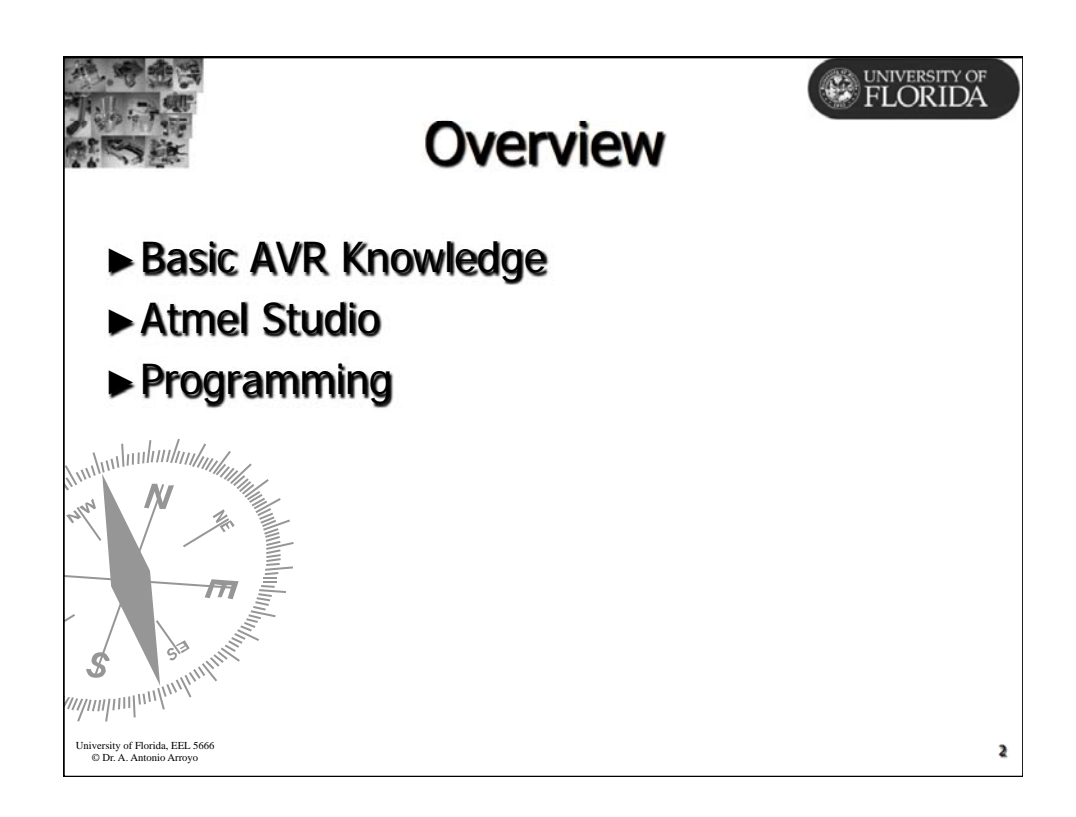

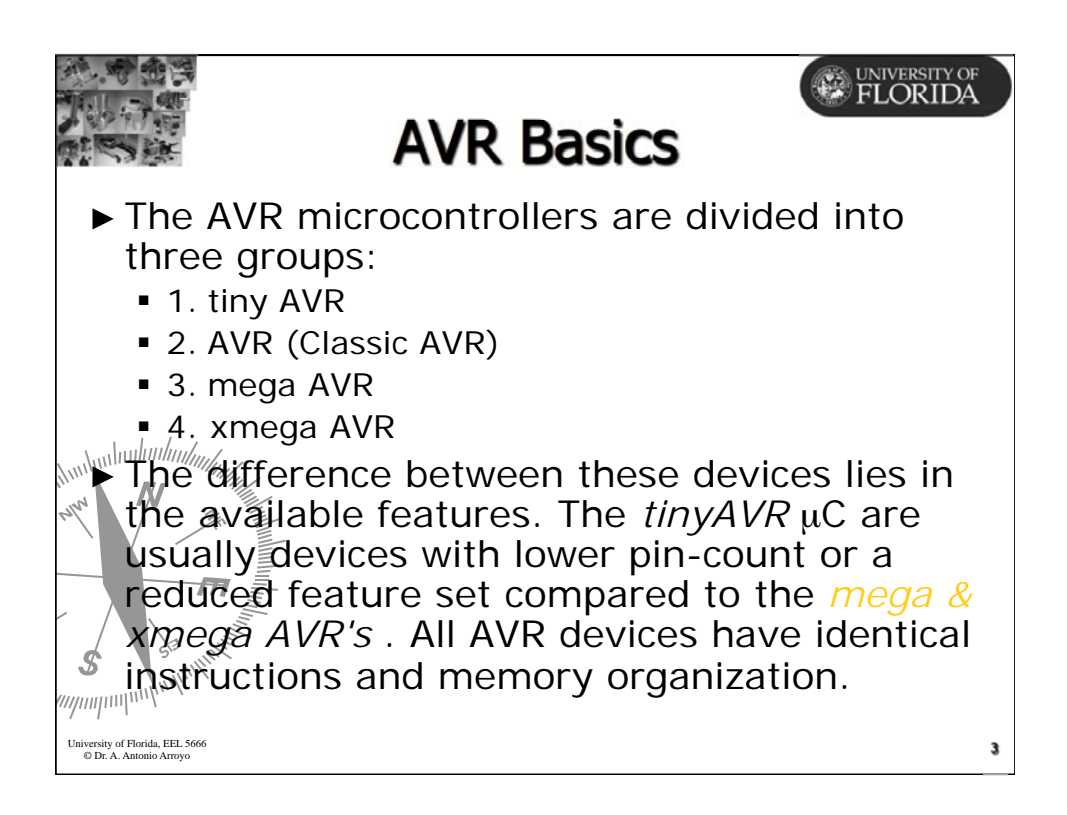

| AVR Basics                                                                                                    |   |
|----------------------------------------------------------------------------------------------------|---|
| AVR's contain SRAM, EEPROM, External SRAM<br>interface, ADC, Hardware Multiplier, UART, USART,<br>etc. A <i>tinyAVR</i> and a <i>megaAVR</i> stripped off all the<br>peripheral modules, leaves us with the AVR Core —<br>the same for all AVRs. |   |
| <ul> <li>Datasheets are complete technical documents — a<br/>reference on how a given peripheral/feature works.</li> </ul>                                                                                                    |   |
| •1. One Page—Key information and Feature List<br>•2. Architectural Overview<br>•3. Peripheral Descriptions                                                                                                    |   |
| 4. Memory Programming<br>5. Characteristics                                                                                                    |   |
| <ul> <li>6. Register Summary</li> <li>7. Instruction Set Summary</li> <li>8. Packaging Information</li> </ul>                                                                                                    |   |
| University of Florida, EEL 5666<br>© Dr. A. Antonio Arroyo                                                                                                    | 4 |

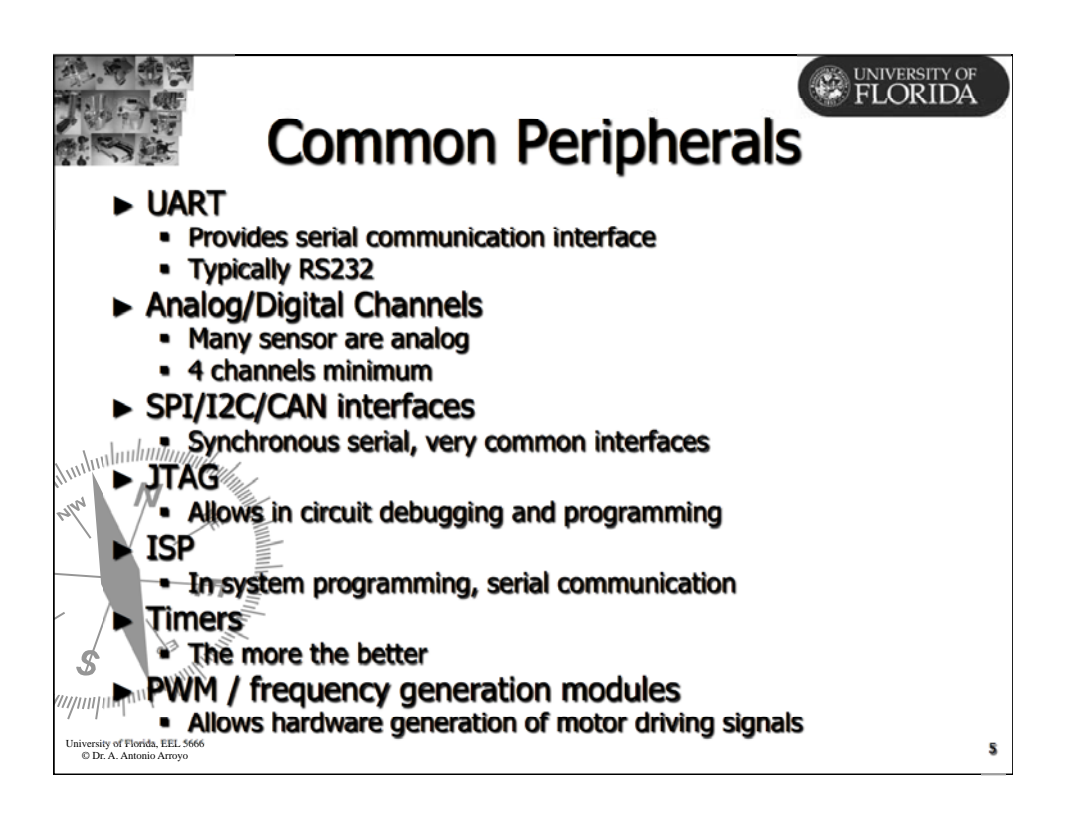

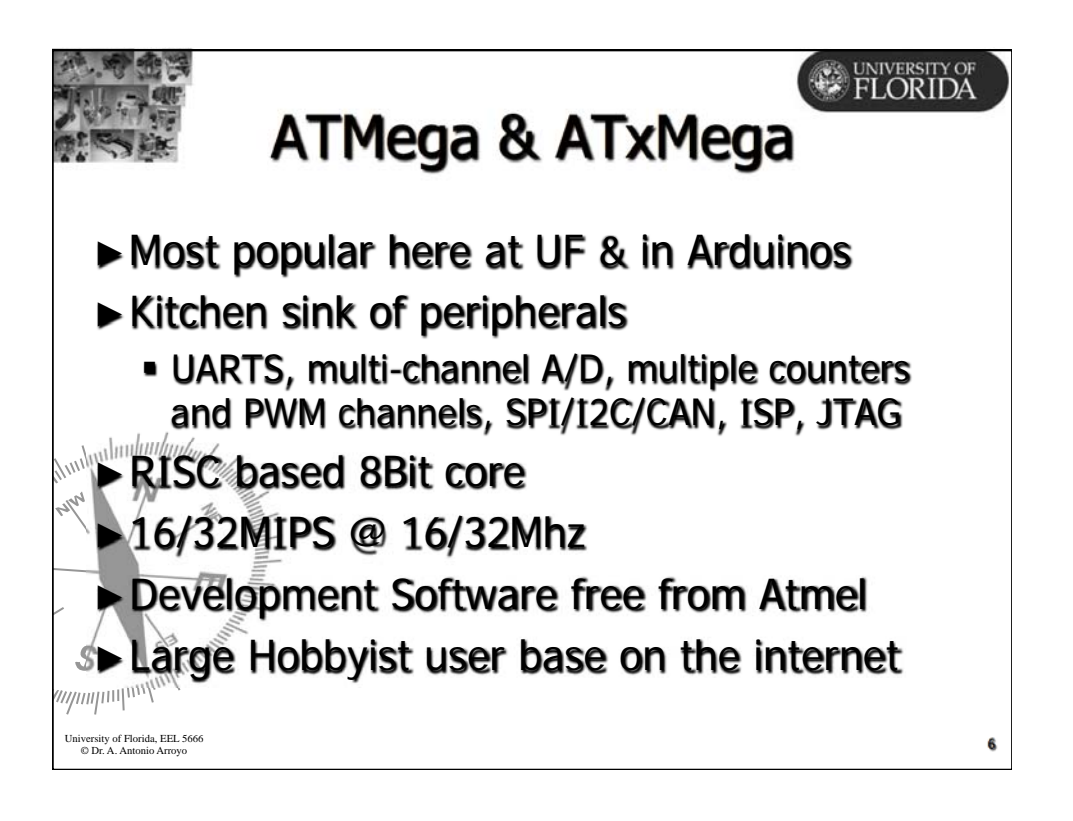

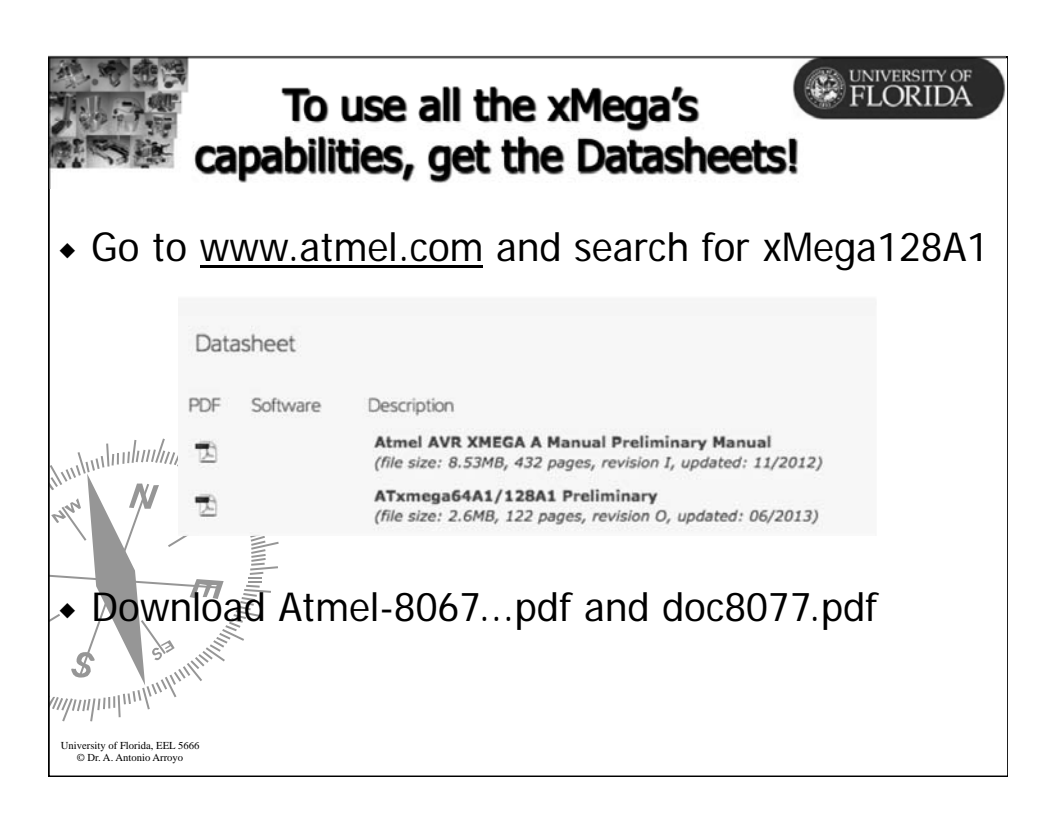

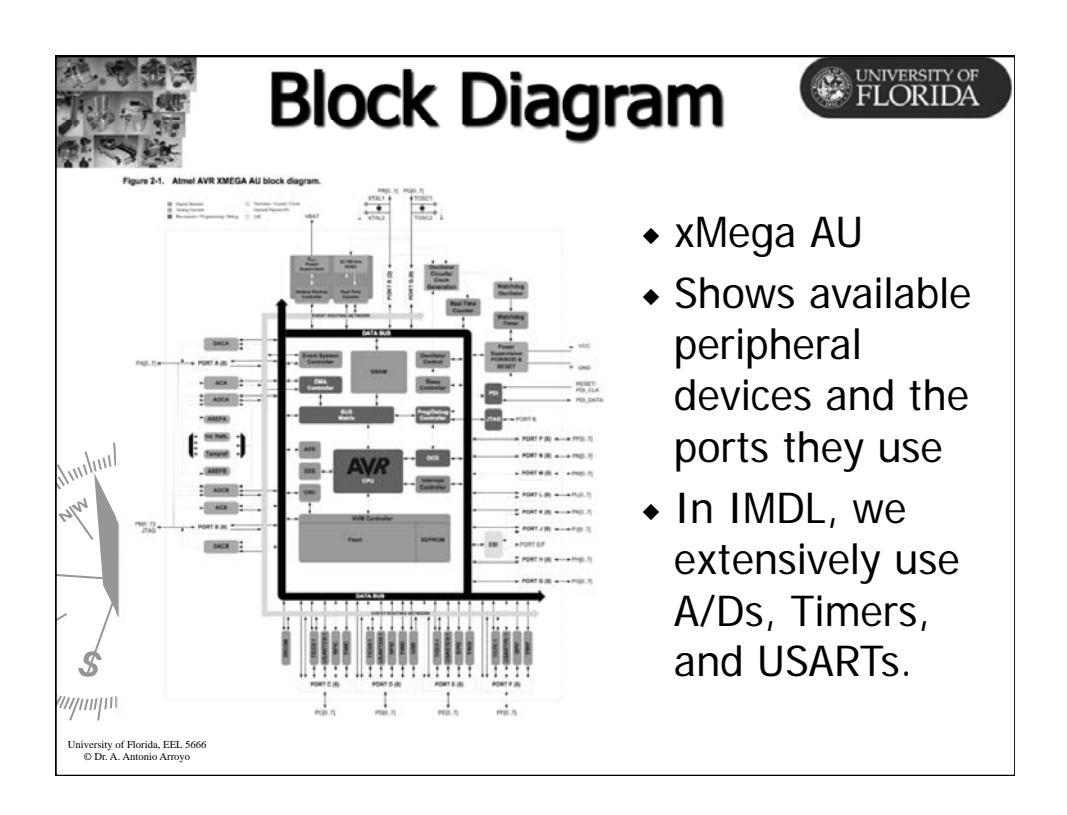

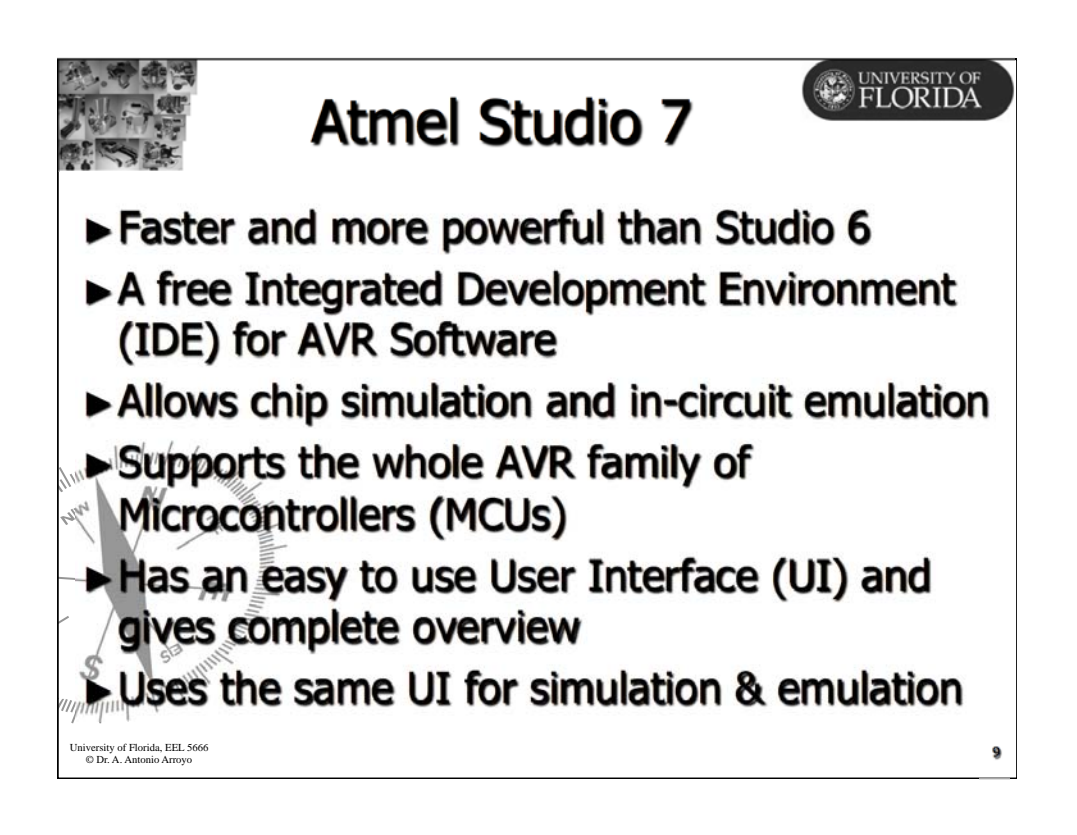

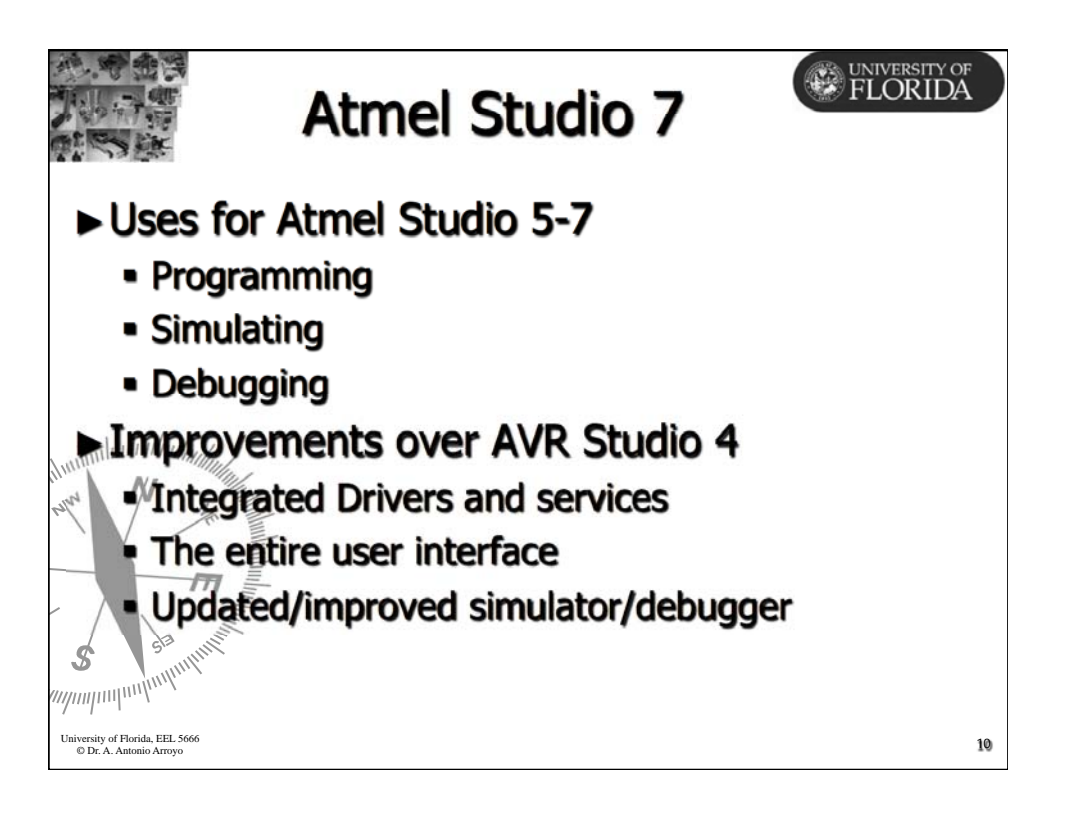

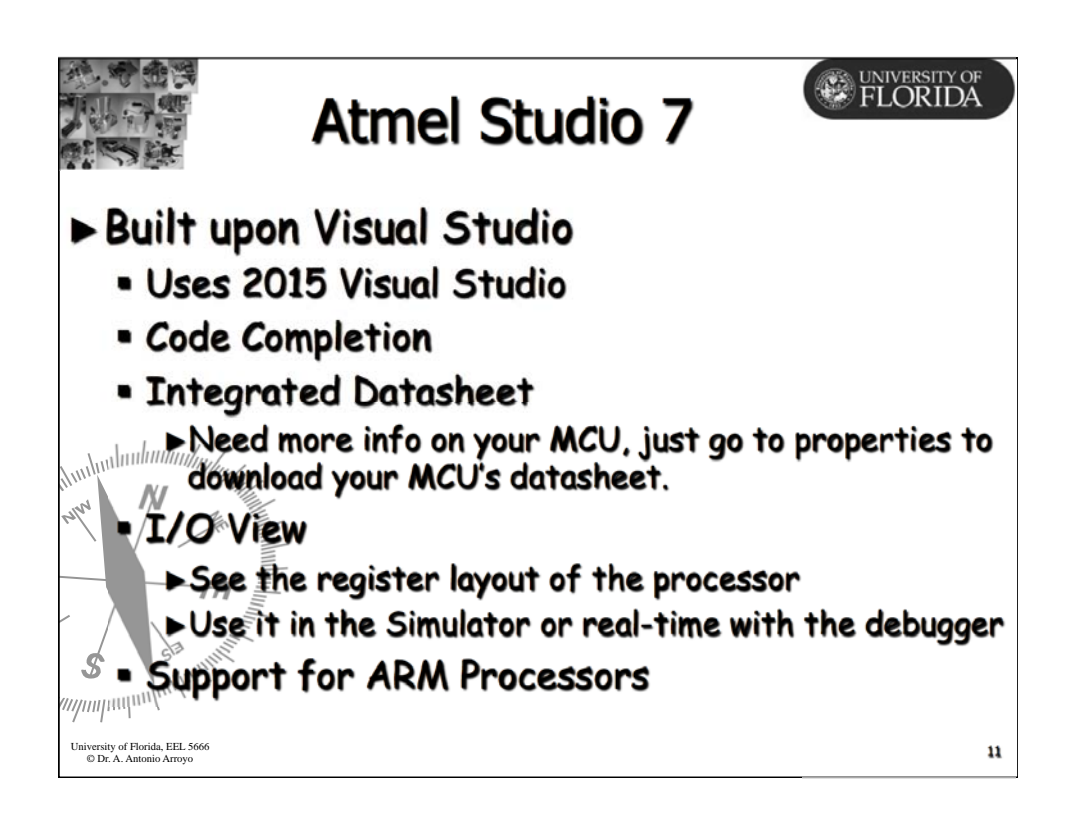

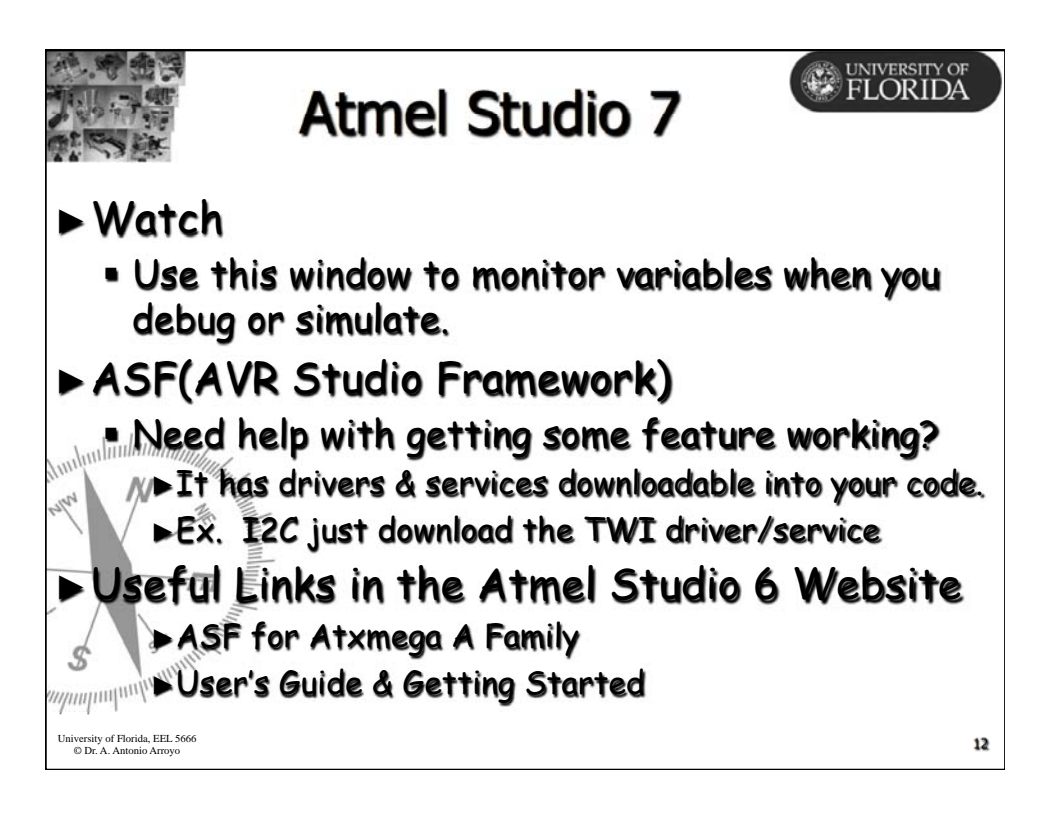

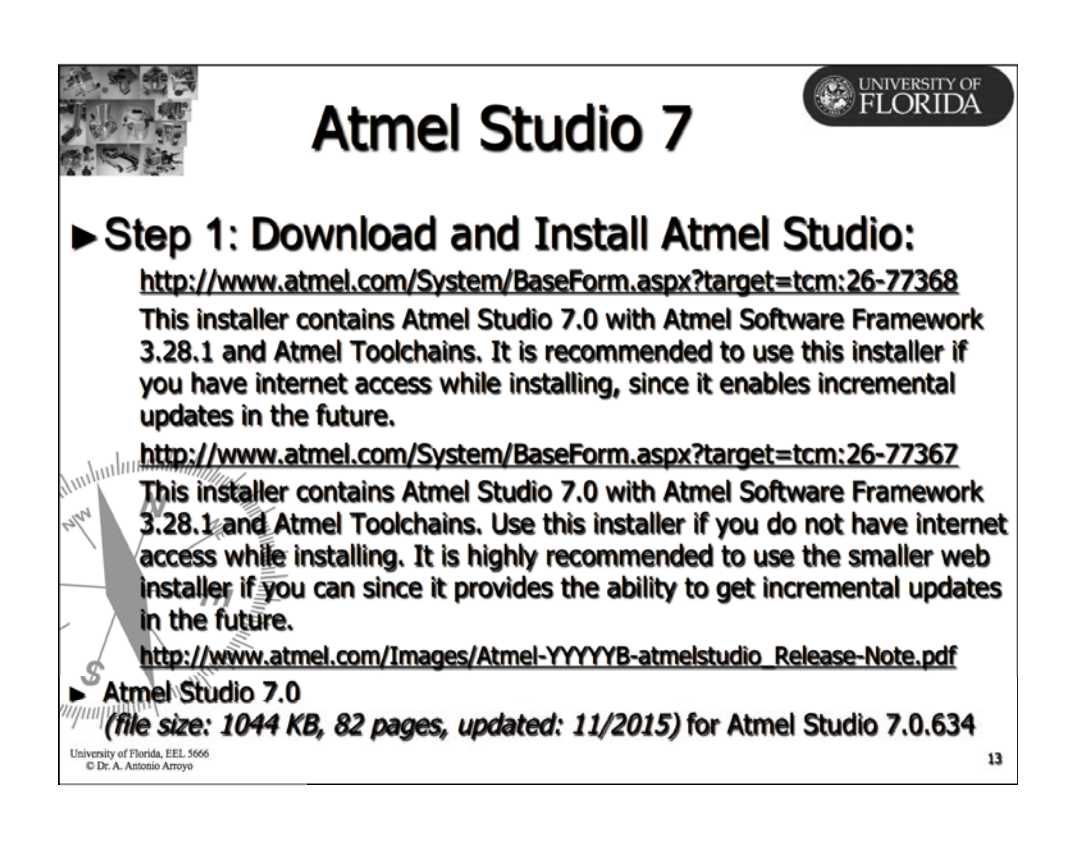

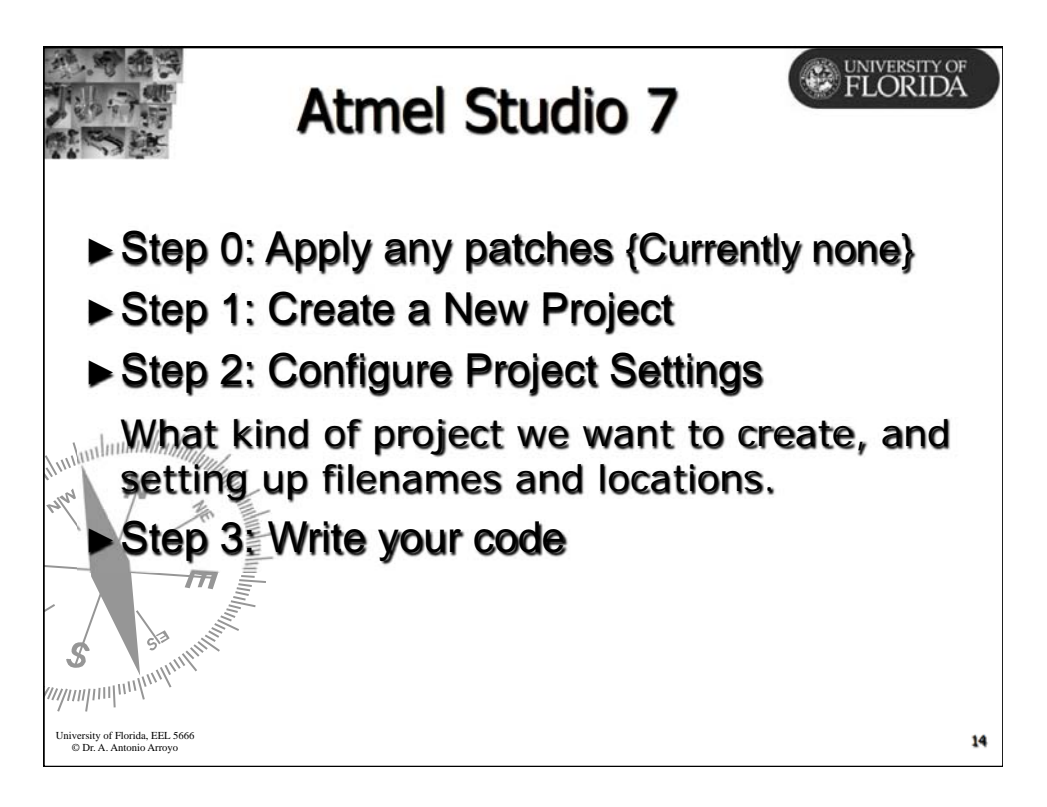

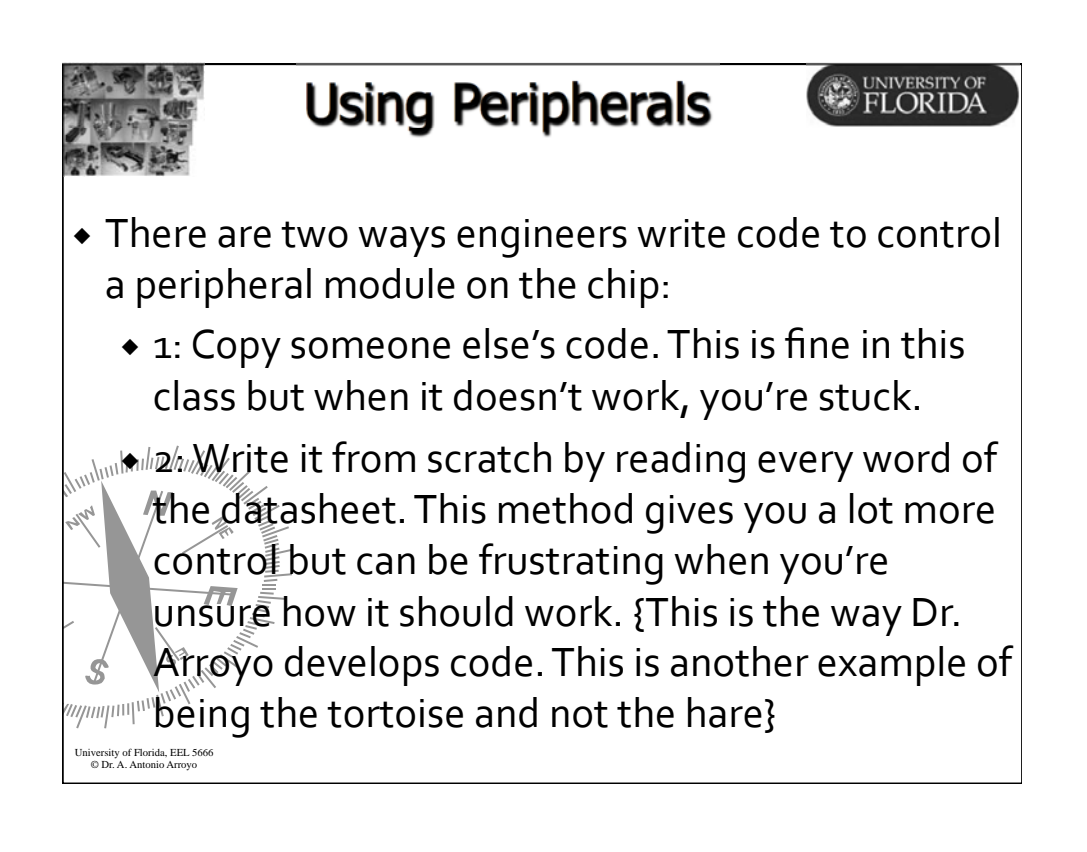

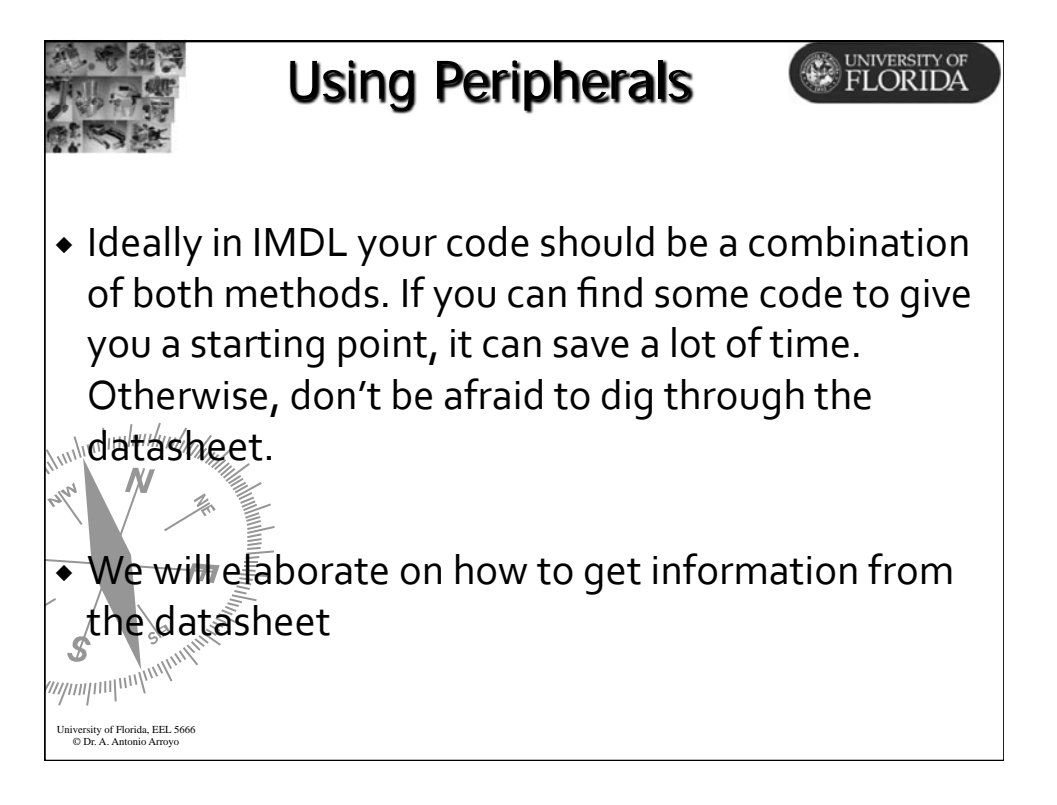

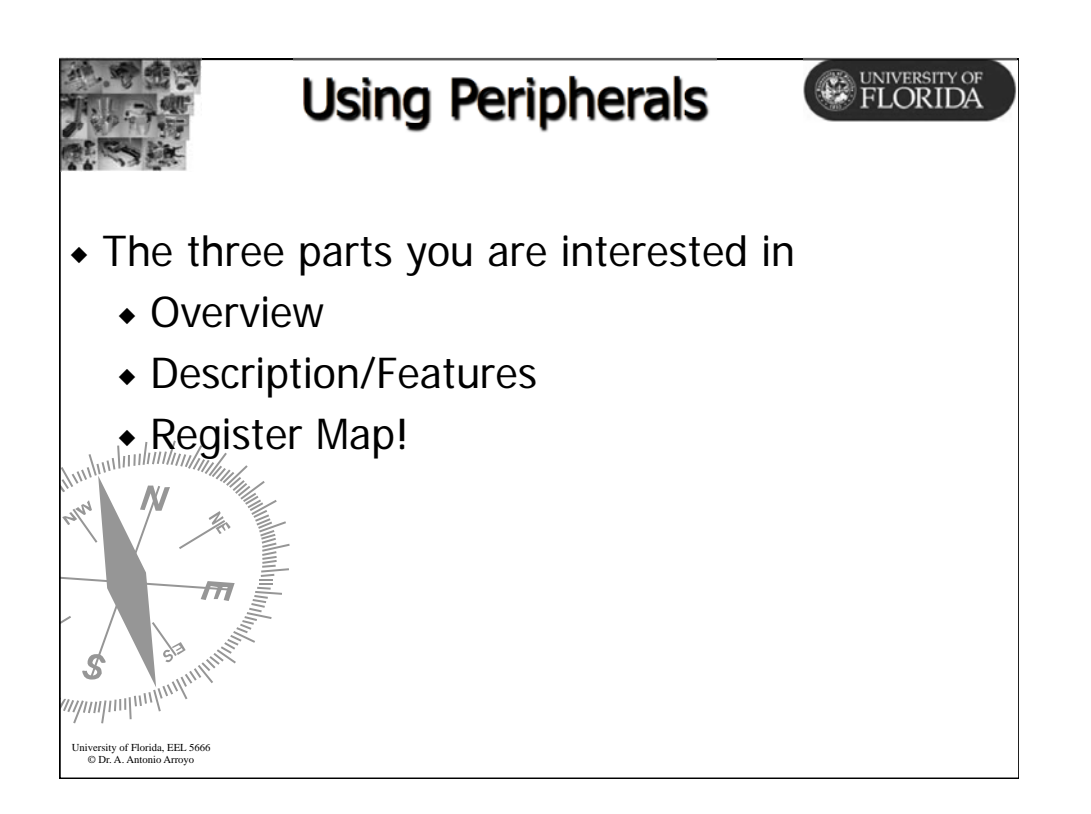

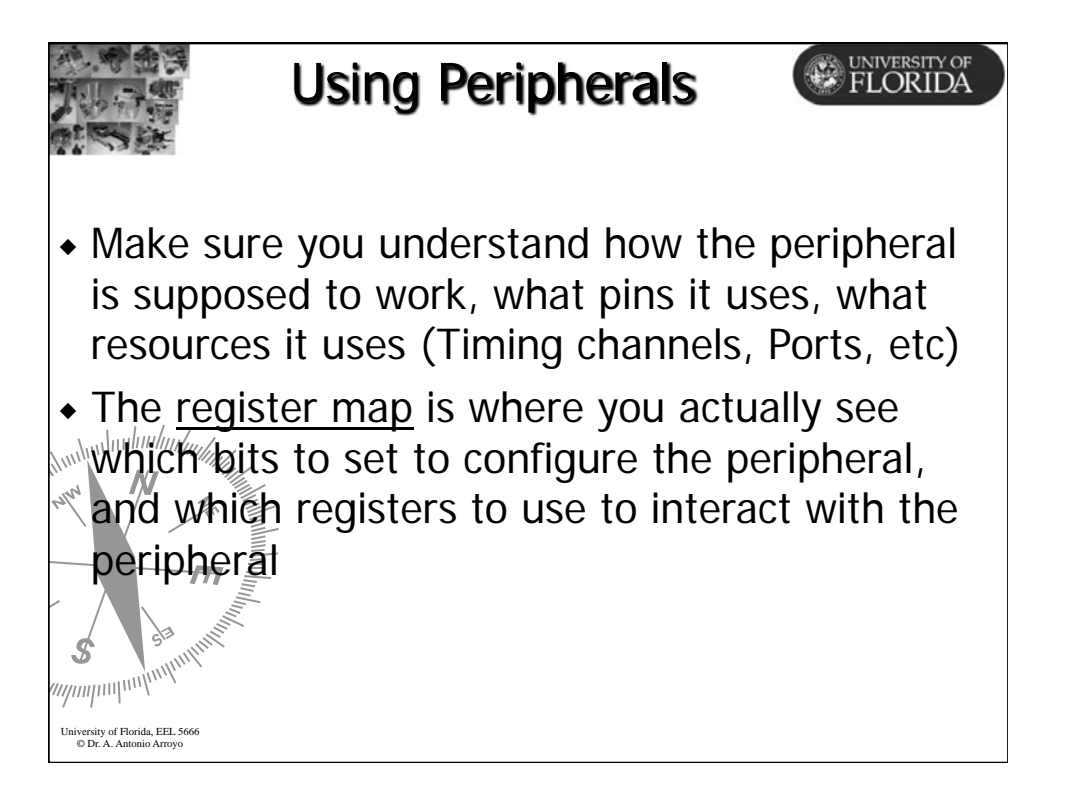

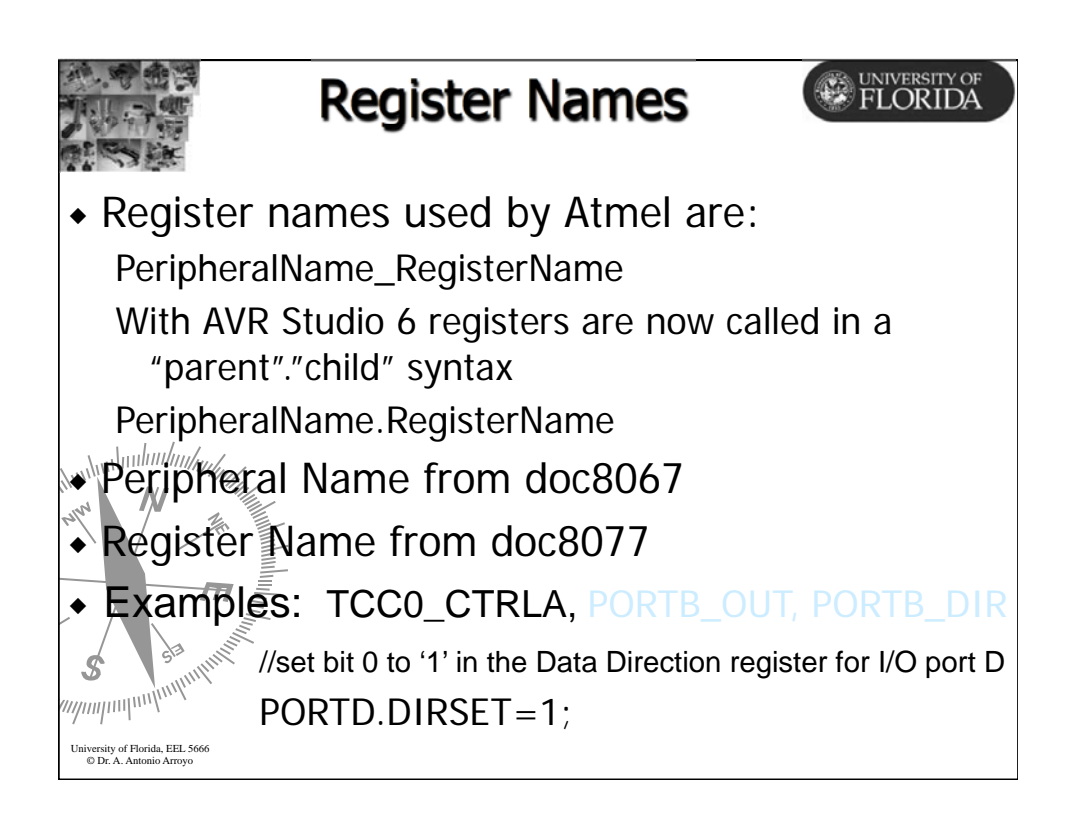

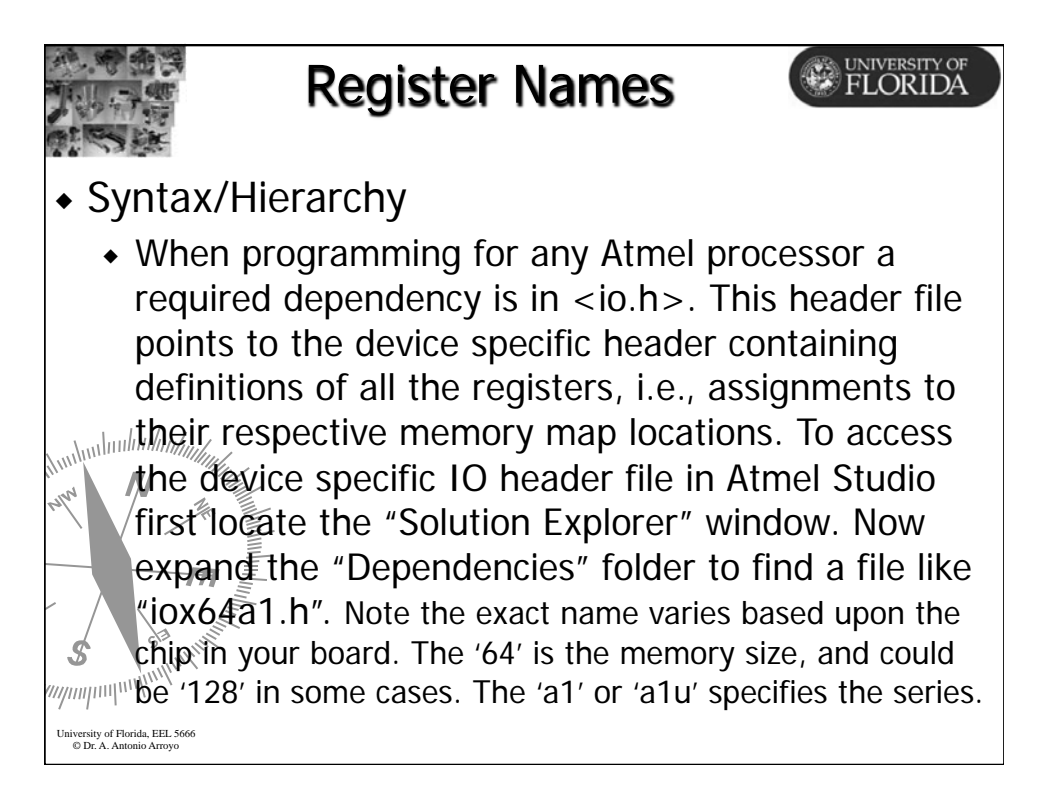

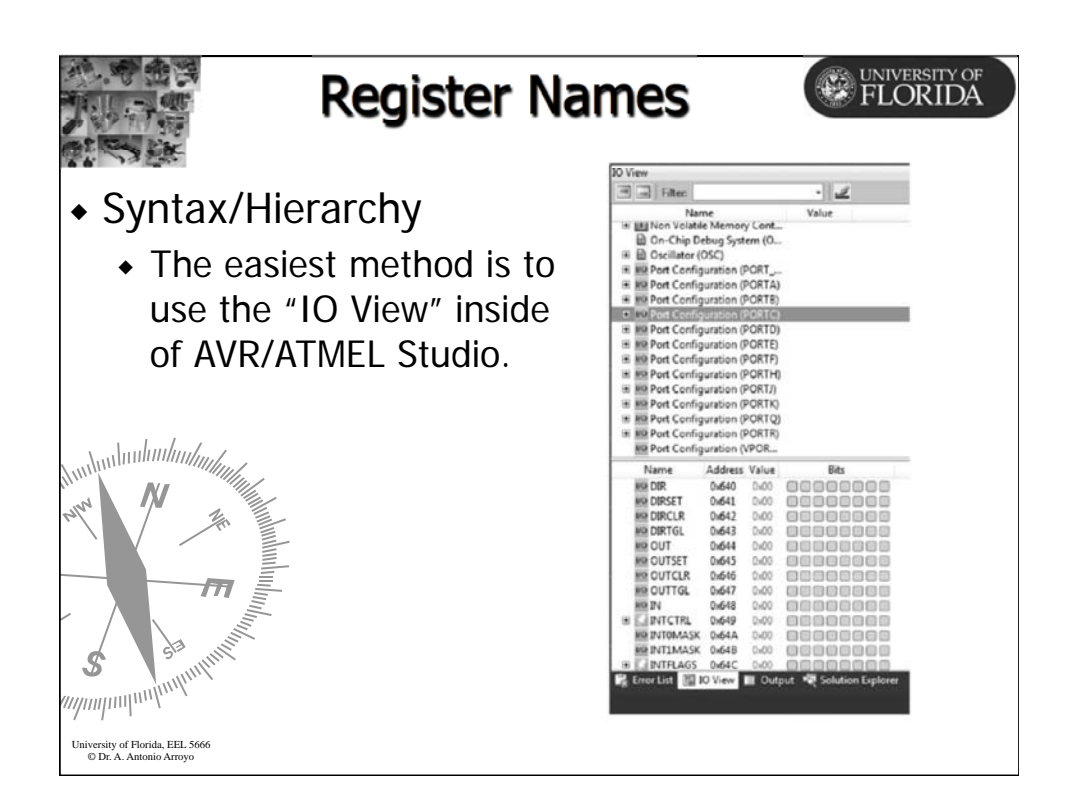

|                                                                                              |                                                                                                    |                                         | Re                                        | gist                                           | er N                                          | lame                                                                 | 2S                                  |               | UNIVERS<br>FLOR                                                                | TY OF<br>IDA                                   |
|----------------------------------------------------------------------------------------------|----------------------------------------------------------------------------------------------------|-----------------------------------------|-------------------------------------------|------------------------------------------------|-----------------------------------------------|----------------------------------------------------------------------|-------------------------------------|---------------|--------------------------------------------------------------------------------|------------------------------------------------|
| He<br>car                                                                                    | re is<br>1 see                                                                                     | the<br>tha                              | regi<br>t se                              | ister<br>rial (                                | sum<br>comr                                   | imary<br>nunic                                                       | for t<br>ation                      | he US<br>uses | ART.<br>7 re                                                                   | Wo<br>gs                                       |
| <b>،</b>                                                                                     | 1 for                                                                                              | Dat                                     | а                                         |                                                |                                               |                                                                      |                                     |               |                                                                                |                                                |
| <b>ب</b>                                                                                     | 1 for                                                                                              | stat                                    | tus                                       |                                                |                                               |                                                                      |                                     |               |                                                                                |                                                |
|                                                                                              | 3 for<br>2 for<br>egister Si                                                                       | con<br>bau                              | trol<br>Id ra                             | ate                                            |                                               |                                                                      |                                     |               |                                                                                |                                                |
| 1.16 H                                                                                       | Register De                                                                                        | escriptio                               | n - USAF                                  | RT                                             |                                               |                                                                      |                                     | 0             |                                                                                |                                                |
| 1.16 H                                                                                       | Register De                                                                                        | escriptio<br>Bit 7                      | n - USAF<br>Bit 6                         | RT<br>Bit 5                                    | Bit 4                                         | Bit 3                                                                | Bit 2                               | Bit 1         | Bit 0                                                                          | Page                                           |
| 1.16.1<br>Address                                                                            | Register De<br>Name<br>DATA                                                                        | Bit 7                                   | n - USAF<br>Bit 6                         | RT<br>Bit 5                                    | Bit 4                                         | Bit 3<br>DATA[7:0]                                                   | Bit 2                               | Bit 1         | Bit 0                                                                          | Page<br>249                                    |
| 1.16.1<br>Address<br>-0x00<br>-0x01                                                          | Register De<br>Name<br>DATA<br>STATUS                                                              | Bit 7                                   | Bit 6                                     | Bit 5                                          | Bit 4                                         | Bit 3<br>DATA(7:0]<br>BUFOVF                                         | Bit 2<br>PERR                       | Bit 1         | Bit 0                                                                          | Page<br>249<br>249                             |
| 1.16.1<br>Address<br>+0x00<br>+0x01<br>+0x02                                                 | Register Do<br>Name<br>DATA<br>STATUS<br>Reserved                                                  | Bit 7<br>RXCIF                          | Bit 6                                     | Bit 5                                          | Bit 4                                         | Bit 3<br>DATA(7:0]<br>BUFOVF                                         | Bit 2<br>PERR                       | Bit 1         | Bit 0                                                                          | Page<br>249<br>249                             |
| 21.16 H<br>21.16.1<br>Address<br>-0x00<br>-0x01<br>-0x02<br>-0x02<br>-0x09                   | Register D<br>Name<br>DATA<br>STATUS<br>Reserved<br>CTRLA                                          | Bit 7<br>RXCIF                          | Bit 6                                     | Bit 5<br>DREIF                                 | Bit 4<br>FERR<br>LVL(1:0)                     | Bit 3<br>DATA[7:0]<br>BUFOVF<br>TXCIN                                | Bit 2<br>PERR                       | Bit 1         | Bit 0<br>RXB8                                                                  | Page<br>249<br>249<br>251                      |
| 21.10 H<br>21.16.1<br>Address<br>-0x00<br>-0x01<br>-0x02<br>-0x03<br>-0x04                   | Register Do<br>Name<br>DATA<br>STATUS<br>Reserved<br>CTRLA<br>CTRLB                                | Bit 7<br>RXCIF                          | Bit 6<br>TXCIF                            | Bit 5<br>DREIF<br>RXCIN                        | Bit 4<br>FERR<br>LVL[1:0]<br>RXEN             | Bit 3<br>DATA(7:0]<br>BUFOVF<br>TXCIN<br>TXEN                        | Bit 2<br>PERR<br>TLVL[1:0]<br>CLK2X | Bit 1         | Bit 0<br>RXB8<br>-<br>-<br>-<br>-<br>-<br>-<br>-<br>-<br>-<br>-<br>-<br>-<br>- | Page<br>249<br>249<br>251<br>251               |
| 21.10 H<br>21.16.1<br>Address<br>-0x00<br>-0x01<br>-0x02<br>-0x03<br>-0x04<br>-0x05          | Register Do<br>Name<br>DATA<br>STATUS<br>Reserved<br>CTRLA<br>CTRLB<br>CTRLC                       | Bit 7<br>RXCIF<br>-<br>-<br>-<br>-<br>- | n - USAF<br>Bit 6<br>TXCIF<br>-<br>-<br>- | RT<br>Bit 5<br>DREIF<br>-<br>RXCIN<br>-<br>PMO | Bit 4<br>FERR<br>ILVL[1:0]<br>RXEN<br>2E[1:0] | Bit 3<br>DATA(7:0)<br>BUFOVF<br>TXCIN<br>TXEN<br>SBMODE              | Bit 2<br>PERR<br>TLVL[1:0]<br>CLK2X | Bit 1         | Bit 0<br>RXB8<br>-<br>VU[1:0]<br>TXB8                                          | Page<br>249<br>249<br>251<br>251<br>253        |
| 21.10 H<br>21.16.1<br>Address<br>-0x00<br>-0x01<br>-0x02<br>-0x03<br>-0x04<br>-0x05<br>-0x06 | Register Do<br>Name<br>DATA<br>STATUS<br>Reserved<br>CTRLA<br>CTRLB<br>CTRLB<br>CTRLC<br>BAUDCTRLA | Bit 7<br>RXCIF                          | n - USAF<br>Bit 6<br>TXCIF<br>-<br>-<br>- | Bit 5<br>DREIF<br>RXCIN<br>PMO                 | Bit 4<br>FERR<br>LVL[1:0]<br>RXEN<br>2E[1:0]  | Bit 3<br>DATA[7:0]<br>BUFOVF<br>TXCIN<br>TXEN<br>SEMODE<br>BSEL[7:0] | Bit 2<br>PERR<br>TLVL[1:0]<br>CLK2X | Bit 1         | Bit 0<br>PXG8<br>-<br>VL[1:0]<br>TXB6                                          | Page<br>249<br>249<br>251<br>251<br>253<br>255 |

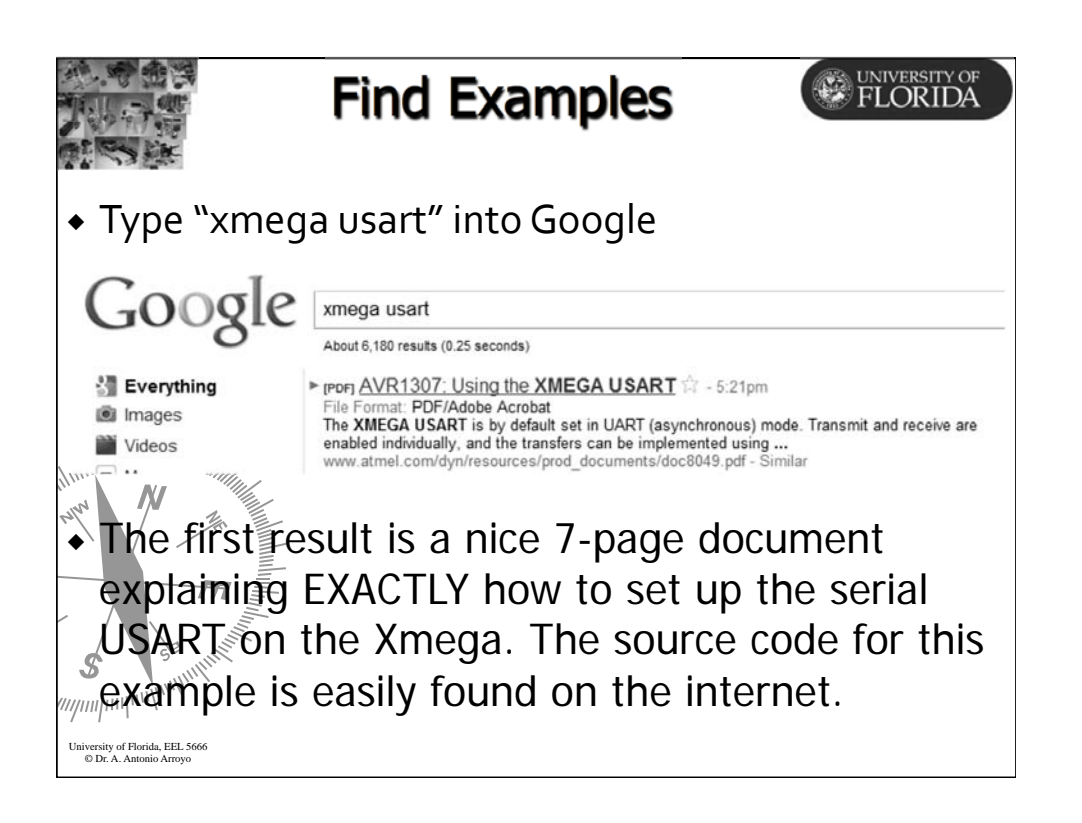

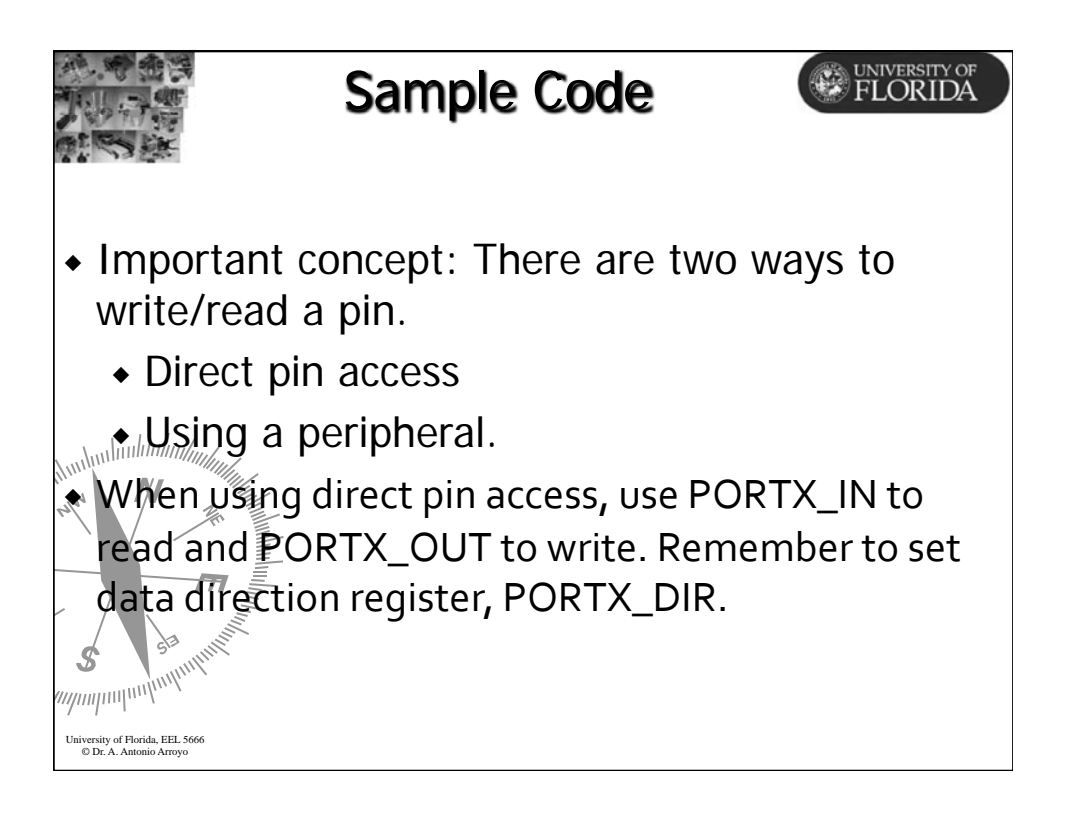

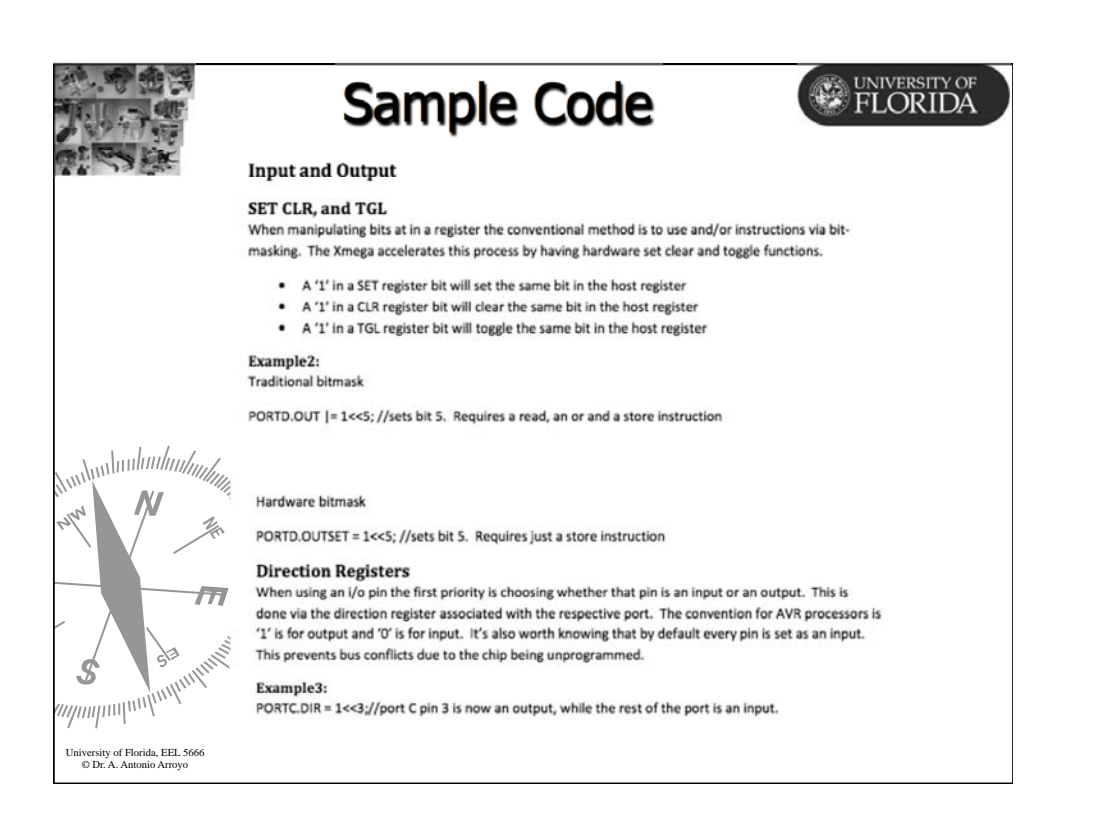

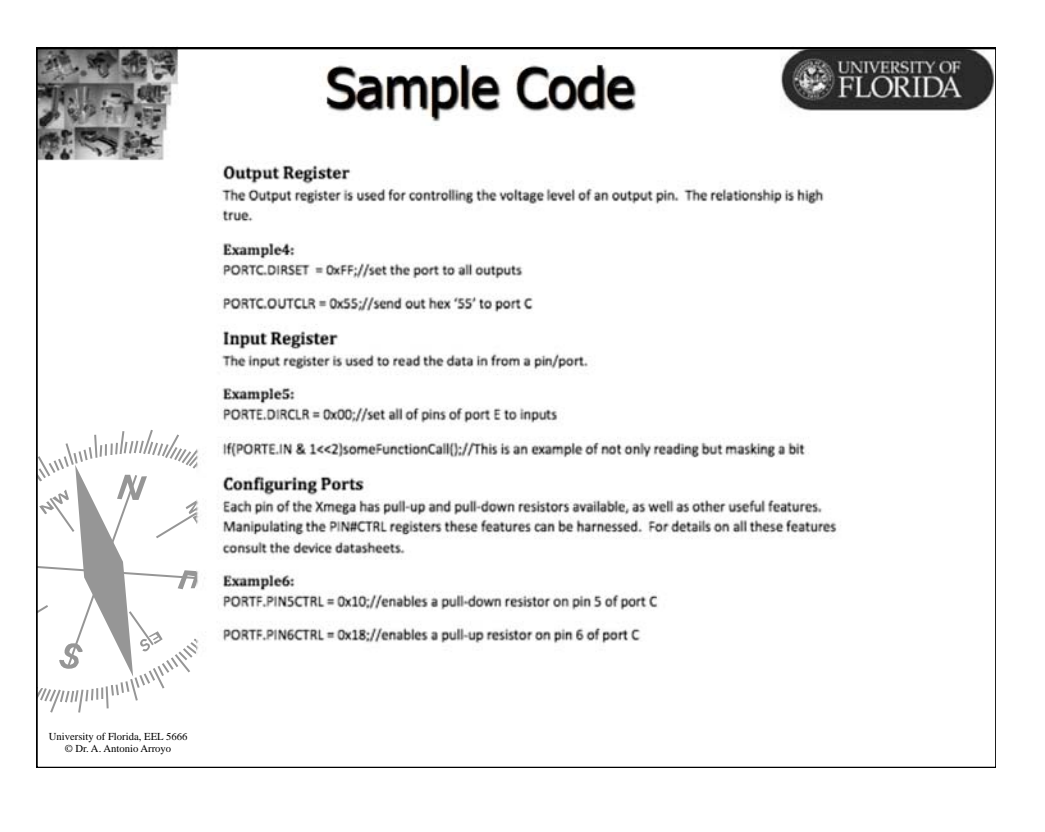

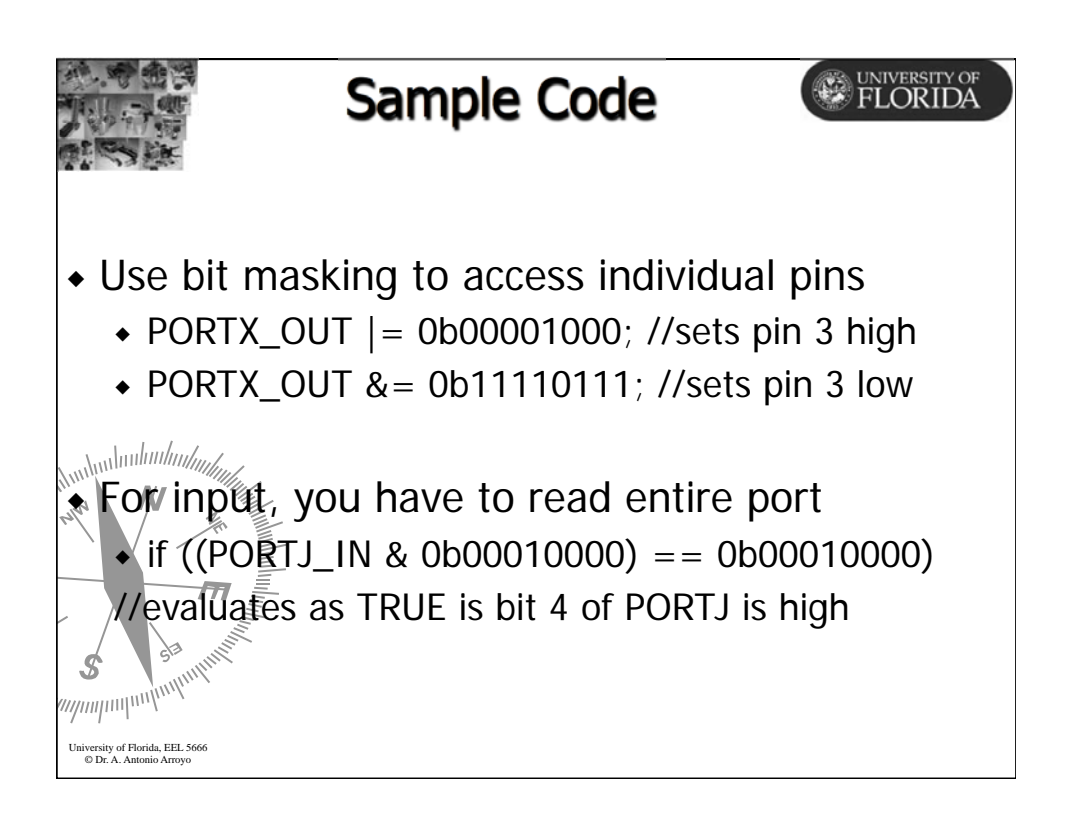

|                                                            | Assembly Code Sample                                                                                                    | FLOR                                      | SITY OF |
|------------------------------------------------------------|----------------------------------------------------------------------------------------------------|-------------------------------------------|---------|
| anntantantantantantantantantantantantant                   | <pre> 1 /* 2 * Test_DAQ_ASM.asm 3 * Created: 01/10/2015 7:07:13 PM 4 * Author: Arroyo 5 */ 6 * 7 * 7 * 7 * 7 * 7 * 7 * 7 * 7 * 7 * 7</pre> | ler * * * * * * * * * * * * * * * * * * * |         |
| annun hudur. A                                             | Assembly language source file length : 3308 lines : 90 Ln : 1 Col : 1 Sel : 0   0 Dos/Window                                               | /s UTF-8                                  | IN5     |
| University of Florida, EEL 5666<br>© Dr. A. Antonio Arroyo |                                                                                                    |                                           | 2       |

|                                         | Assemb                                | ly Code San                                    | nple 🎯 🕅          | VERSITY OF<br>ORIDA |
|-----------------------------------------|---------------------------------------|------------------------------------------------|-------------------|---------------------|
| 3                                       | 1 LDI ZL, LOW (PORTD                  | OUT) ; Z> PORTD_OUT                            |                   | ^                   |
| 3                                       | 2 LDI YH, HIGH (PORT                  | C_OUT)                                         |                   |                     |
| 3                                       | 3 LDI YL, LOW (PORTC                  | _OUT) ; Y> PORTC_OUT                           |                   |                     |
| 3                                       | Idi K20, 0X03                         | ;Set PDU & PDI direction as Out                | put               |                     |
|                                         | 6 1di P20 0v01                        | Set DC0 direction as Output                    |                   |                     |
| 3                                       | 7 STS PORTC DIR. R20                  | , see rev arreetton as output                  |                   |                     |
| 3                                       | 8                                     |                                                |                   |                     |
| 3                                       | 9 ; Set PDO pin High &                | PD1 Low                                        |                   |                     |
| 4                                       | 0 1di R20, 0x01                       | ;Set PD0 High & PD1 Low                        |                   |                     |
| 4                                       | 1 ST Z, R20                           |                                                |                   |                     |
| 4                                       | 2 Idi R20, 0x00                       | ;Set PC0 High                                  |                   |                     |
| 4                                       | 3 ST Y, R20                           | ;Turn on Debug LED (Active Low)                |                   |                     |
| 4                                       | 4 Loop:                               | ;Delay Loop 1                                  |                   |                     |
| 4                                       | dec R19                               | ; Decrement R19                                |                   |                     |
|                                         | o Drne Loop 7 Idi P19 Over            | Postore 255 in P10                             | abei              |                     |
| A Annuntuntur a                         | a dec P18                             | Decrement P18                                  |                   |                     |
|                                         | 9 brne Loop                           | :If not zero jump to the Loop 1                | abel              |                     |
| N/ 5                                    | 0 1di R18, 0xFF                       | Restore 255 in R18                             |                   |                     |
| 5 N                                     | 1 1di R19, 0xFF                       | ;Restore 255 in R19                            |                   |                     |
| <sup>12</sup> 5                         | 2 dec R17                             | ;Decrement R17                                 |                   |                     |
| 5                                       | 3 brne Loop                           | ;If not zero jump to the Loop 1                | abel              |                     |
| 5                                       | 4                                     |                                                |                   |                     |
|                                         | 5 ;Set Set PD0 pin Low                | & PD1 Hign                                     |                   |                     |
|                                         | o 1d1 R17, 0x05                       | Store 05 in R17                                |                   |                     |
|                                         | Idi Ris, OxFF                         | Store OXFF in R18                              |                   |                     |
|                                         | 9 1di 820, 0x02                       | Set PDO Low & PD1 High (P20)                   |                   |                     |
|                                         | 0 ST Z. R20                           | , the new a the negli (Rev)                    |                   | ~                   |
| S                                       | mbly language source file length : 33 | 08 lines: 90 lo: 9 Col: 74 Sel: 010            | Dos\Windows UTE-8 | INS                 |
|                                         | may anyways avails file length ( 35   | we make we we we we we we we we we we we we we | Postering of Post | 112                 |
| /////////////////////////////////////// |                                       |                                                |                   |                     |
| / / 1                                   |                                       |                                                |                   |                     |
| University of Florida EEL 5666          |                                       |                                                |                   | 20                  |
| © Dr. A Antonio Arrovo                  |                                       |                                                |                   | 29                  |

| [        | 61<br>62 | ldi R20, 0x01<br>ST Y, R20 | :Turn off Debug LED (R20)<br>:Turn off Debug LED (Active Low) | ^ |
|----------|----------|----------------------------|---------------------------------------------------------------|---|
|          | 64       | Loop2:                     | :Delay Loop 2                                                 |   |
|          | 65       | dec R19                    | ;Decrement R19                                                |   |
|          | 66       | brne Loop2                 | ; If not zero jump to the Loop label                          |   |
|          | 67       | ldi R19, OxFF              | ;Restore 255 in R19                                           |   |
|          | 68       | dec R18                    | ;Decrement R18                                                |   |
|          | 69       | brne Loop2                 | ; If not zero jump to the Loop label                          |   |
|          | 73       | Idi R16, OXFF              | Restore 255 in P19                                            |   |
|          | 72       | dec B17                    | Decrement R17                                                 |   |
|          | 73       | brne Loop2                 | ; If not zero jump to the Loop label                          |   |
|          | 74       |                            |                                                               |   |
|          | 75       | ;Repeat Count times        |                                                               |   |
|          | 76       | 1di R17, 0x05              | ;Restore 05 to R17                                            |   |
| 1hunhun/ |          | ldi R18, OxFF              | Restore 255 to R18                                            |   |
|          | 78       | Idi R19, OxFF              | Restore 255 to R19                                            |   |
| N/       | 20       | 101 R20, 0X01              | ;Set PDO High & PDI LOW                                       |   |
|          | 81       | ldi B20. 0x00              | :Set PCO High                                                 |   |
|          | 82       | ST Y, R20                  | ;Set PCO High                                                 |   |
|          | 83       | dec R16                    | ;Decrement COUNT                                              |   |
|          | 84       | brne Loop                  | ; If not zero jump to the Loop label                          |   |
|          | 85       | 128218231 2112             |                                                               |   |
|          | 86       | 1di R20, 0x03              | :Set PDO High & PD1 High to end                               |   |
|          | 87       | ST Z, RZU                  | ATTACK OF Debug IPD (Lating Iou)                              |   |
|          | 89       | ST Y. R20                  | Fruch on bebug Lab (Accive Low)                               |   |
|          | 90       | Here: rimp Here            |                                                               |   |
|          |          |                            |                                                               |   |

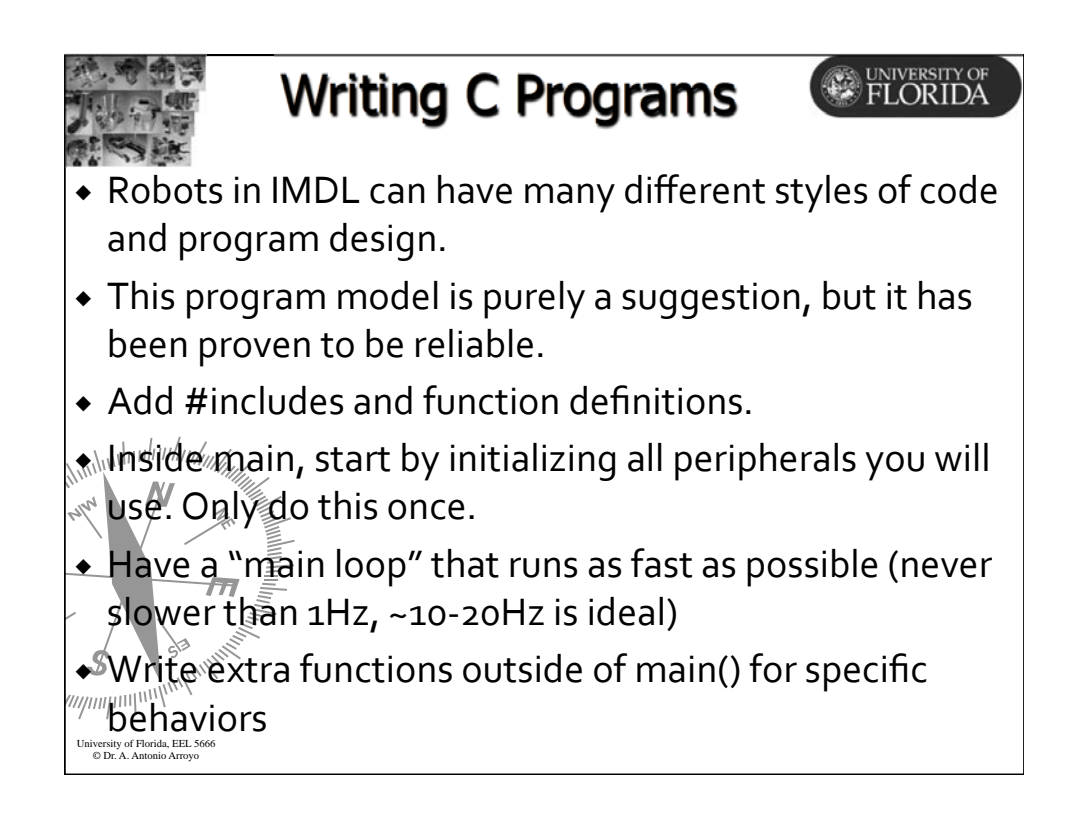

| の名前の                                                       | Writing C Programs                        |
|------------------------------------------------------------|-------------------------------------------|
|                                                            | #includes                                 |
|                                                            | main(){                                   |
|                                                            | Initialize LCD, Servos, PWM, A/D, Serial, |
|                                                            | DIR, variables                            |
|                                                            | while(1){                                 |
|                                                            | read sensors                              |
| dunhunhunhunhunhunhunhunhunhunhunhunhunhu                  | interpret sensors                         |
| ruluu A                                                    | function1()                               |
|                                                            | update LCD } // while                     |
|                                                            | 沂// end of main                           |
| S Sammin                                                   |                                           |
| aduuluuluuluuluulu                                         | function1(args) {                         |
| University of Florida, EEL 5666<br>© Dr. A. Antonio Arroyo | stuff } // end of function 1              |

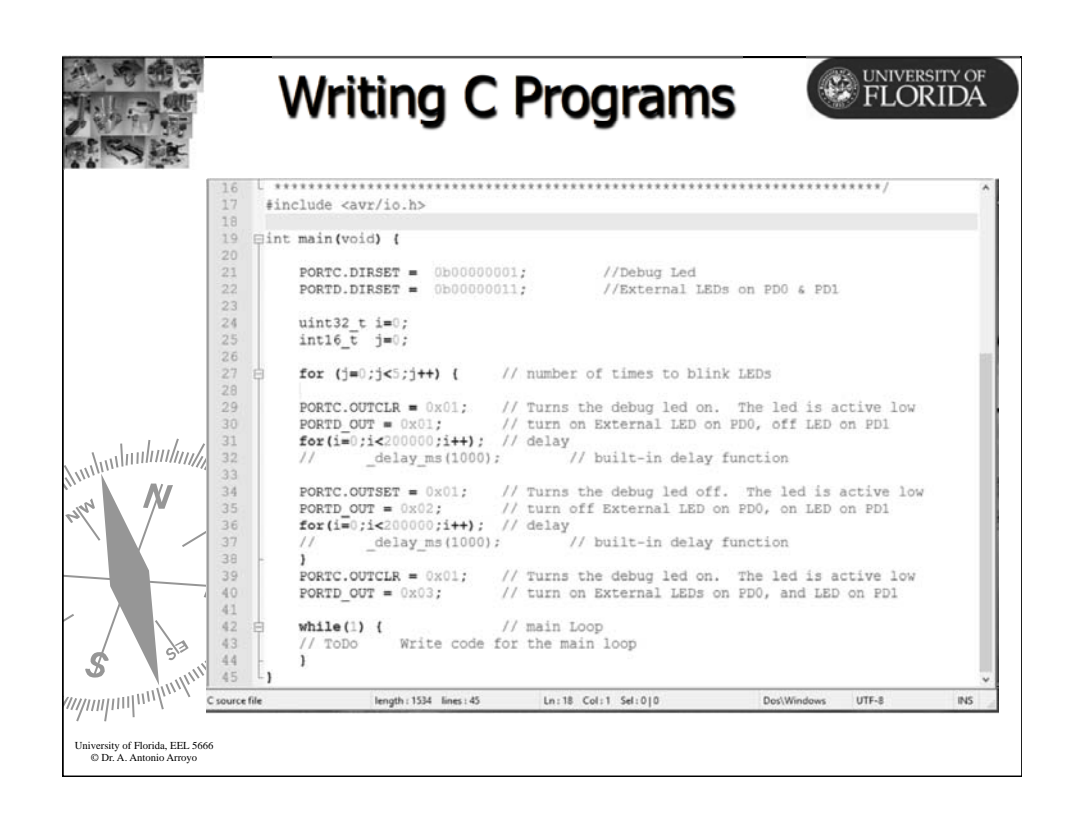

| の一部で                                                     | V                                                                                                    | /riting C I                                                                                                    | Programs                                                                                 |                                                                                                    | IVERSITY OF                             |
|----------------------------------------------------------|----------------------------------------------------------------------------------------------------|----------------------------------------------------------------------------------------------------|------------------------------------------------------------------------------------------|----------------------------------------------------------------------------------------------------|-----------------------------------------|
| anduntantantanta<br>ang                                  | 16       * In:         17       * AV         18       * /         19       #incl:         20       #incl:         21       #incl:         23       Eintm         24       // b         25       C         26       P         27       P         28       in         30       31         32       33         34       35         37       36         37       38 | <pre>clude header files for all<br/>&amp; Software Framework (ASF)<br/>dde <arf.h><br/>dde <arf.h><br/>dde <uti delay.h=""><br/>dde <uti delay.h=""><br/>dde <uti delay.h=""><br/>dde <uti delay.h=""><br/>dde <uti delay.h=""><br/>dde <uti delay.h=""><br/>dde <uti delay.h=""><br/>dde <uti delay.h=""><br/>de <uti delay.h=""><br/>de <uti>delay_me(1000);<br/>FORTD_OUT = 0x01;<br/>PORTD_OUT = 0x01;<br/>PORTD_OUT = 0x01;<br/>PORTD_OUT = 0x02;<br/>_delay_ms(1000);</uti></uti></uti></uti></uti></uti></uti></uti></uti></uti></arf.h></arf.h></pre> | <pre>drivers that have been i</pre>                                                      | <pre>imported from<br/>ion for DAQ<br/>PDO &amp; PDI<br/>link LEDs<br/>on. The led is ac<br/>on PDO, off LED o<br/>off. The led is a<br/>0 on PDO, on LED o</pre> | tive low<br>n PD1<br>ctive low<br>n PD1 |
| 53                                                       | 40 P<br>41 P<br>42 B<br>43<br>44 J<br>45 J                                                                                                    | DRTC.OUTCLR = 0x01; //<br>DRTD_OUT = 0x03; //<br>while(1) { //<br>// TODO Code that runs                                                                                                    | Turns the debug led on.<br>turn on External LEDs on<br>main Loop<br>forever in the robot | The led is active<br>PDO, and LED on P                                                                                                    | low<br>Dl                               |
| <i>mpmp</i> mpmp                                         | C source file                                                                                                    | length : 1630 lines : 45                                                                                                    | Ln:1 Col:1 Sel:0]0                                                                       | Dos\Windows UTF-8                                                                                                    | INS                                     |
| University of Florida, EEL 56<br>© Dr. A. Antonio Arroyo | 66                                                                                                    |                                                                                                    |                                                                                          |                                                                                                    |                                         |

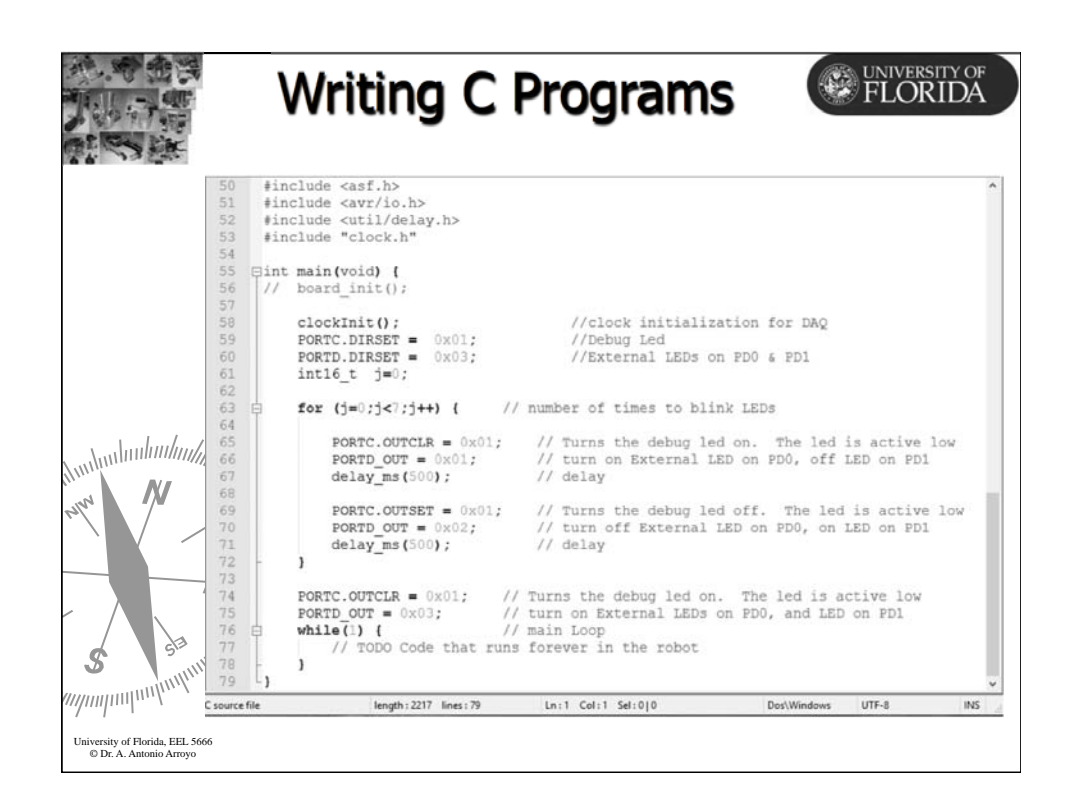

|                                                            | Arduino Programs                                                                                                    |
|------------------------------------------------------------|----------------------------------------------------------------------------------------------------|
| 1                                                          | <pre>#include <liquidcrystal.h></liquidcrystal.h></pre>                                                                                                    |
| 2<br>3<br>4                                                | /*<br>EEL-5666 Example 1: Use of Digital Output Pins. Turn on/off external<br>LEDs connected to Pins 11 & 12 alternatively & the internal LED<br>on ENG 13 co(off 144 active) as corb externa (1 active)                 |
| 6<br>7<br>8                                                | Arroyo August 26 2015                                                                                                    |
| 9<br>10<br>11                                              | int extLED = 11; // External LED connected to digital pin 11<br>int extLED = 12; // External LED connected to digital pin 12<br>int intLED = 13; // Internal LED connected to digital pin 13                             |
| 17<br>13<br>14<br>15<br>16                                 | <pre>void setup() (     pinMode(extLED, OUTPUT); // sets digital pin 12 as output     pinMode(extLED, OUTPUT); // sets digital pin 12 as output     pinMode(intLED, OUTPUT); // sets digital pin 13 as output</pre>      |
| 10<br>19<br>20                                             | <pre>int count=0;<br/>void loop() (<br/>if (count &lt; 1) (</pre>                                                                                                    |
|                                                            | <pre>for (int j=0; j&lt;8; j++) {     digitalWrite(13, HIGN); // set the internal LED on     digitalWrite(12, LGW); // set the external LED1 off     digitalWrite(11, HIGN); // set the external LED2 on</pre>           |
| 26<br>27<br>28<br>29                                       | <pre>delay(500);  // wait for a 1/2 second<br/>digitalWrite(13, LOW);  // set the internal LED off<br/>digitalWrite(14, HIGH);  // set the external LED on<br/>digitalWrite(11, LOW);  // set the external LED off</pre> |
| 30<br>31<br>32<br>33                                       | delay(500): // wait for a 1/2 second<br>}<br>digitelWrite(13, HICH): // set the internal LED on<br>digitelWrite(12, HICH): // set the external LED on                                                                    |
| S 51 34<br>36<br>37                                        | <pre>digitalWrite(11, HIGH); // set the external LED2 on ) count=1; }</pre>                                                                                                    |
| //////////////////////////////////////                     | text file length : 1403 lines : 37 Ln : 1 Col: 27 Sel : 0   0 UNIX UTF-8 INS                                                                                                    |
| University of Florida, EEL 5666<br>© Dr. A. Antonio Arroyo | 36                                                                                                    |